#### **BAB IV**

#### HASIL PENELITIAN DAN PEMBAHASAN

### 4.1 Hasil Penelitian

Setelah melalui analisa dan perancangan, maka tahapan berikutnya adalah pembuatan kode program. Tatap muka dari aplikasi ini adalah sebagai berikut.

# 4.2 Pembahasan

## 4.2.1 Instalasi Perangkat Lunak

Aplikasi AHASS Servis Notification akan diinstal pada sistem operasi Android akan tampak seperti gambar 4.1

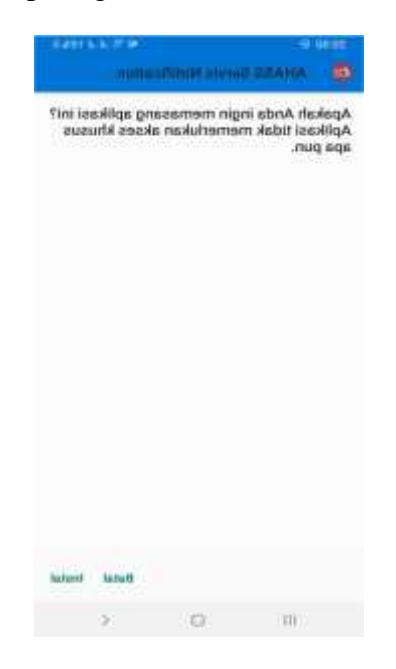

Gambar 4.1 Gambar Instalasi Perangkat Lunak

#### 4.2.2 Penggunaan Perangkat Lunak

Penggunaan adalah saat aplikasi sudah terinstal di sebuah sistem operasi Android dengan tampilan *icon* pada smartphone pengguna sebagai berikut:

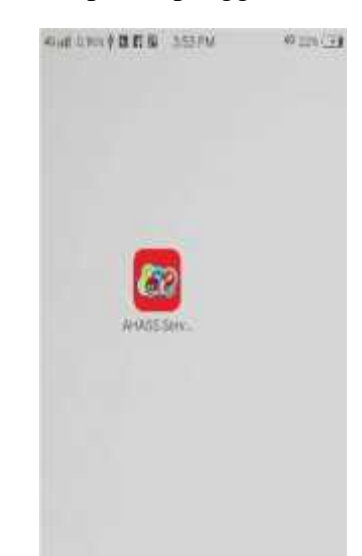

Gambar 4.2 Tampilan Icon Perangkat Lunak Saat Telah Terinstal

## Halaman Splash Screen

Pada saat aplikasi telah terinstal dan terpasang pada smartphone pengguna maka akan muncul halaman splash screen sebagai launcher tampilan pertama dari Aplikasi AHASS Servis Notification. Hasil dari tampilan halaman *splash screen* 

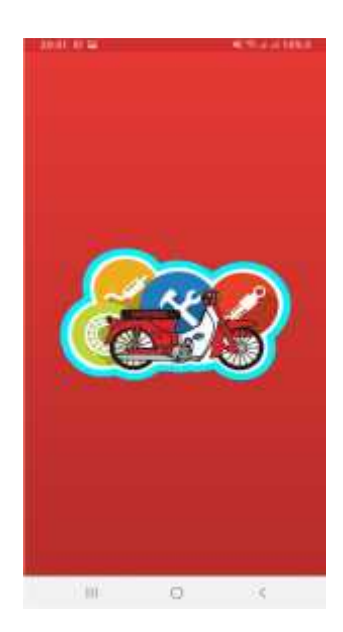

terlihat di gambar 4.3.

Gambar 4.3 Tampilan Halaman Splash Screen

## Halaman Register

Setiap pengguna baru yang menginstal dan baru memulai menggunakan Aplikasi ini akan diarahkan untuk memilih signup terlebih dahulu. Hasil dari tampilan

|                     |            | 25                                       | 0.0100 |
|---------------------|------------|------------------------------------------|--------|
| (nat                |            |                                          |        |
| Passed              |            |                                          |        |
| harman<br>harmangea |            |                                          |        |
| And Arrests         | t:         |                                          |        |
|                     | maan An Ac | an an an an an an an an an an an an an a |        |

halaman register terlihat di gambar 4.4.

Gambar 4.4 Tampilan Halaman Register

# Halaman Login

Setelah selesai melakukan register, setiap pengguna akan diarahkan menuju halaman *login* sebagai registrasi awal. Hasil dari tampilan halaman login terlihat

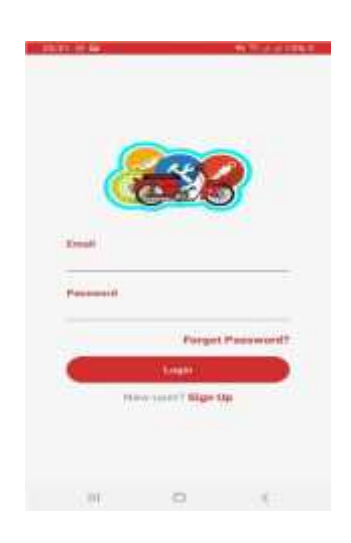

di gambar 4.5

Gambar 4.5 Tampilan Halaman Login

#### Halaman Menu Utama

Halaman Menu utama akan langsung tersedia setelah pengguna berhasil *login* menggunakan akun *email* mereka masing-masing. Hasil dari tampilan halaman

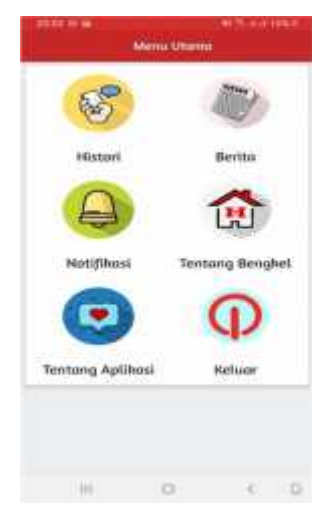

register terlihat di gambar 4.6.

### Gambar 4.6 Tampilan Halaman Menu Utama

#### Pesan Notifikasi

Pesan notifikasi yang dikirim melalui console Web Admin berhasil muncul pada

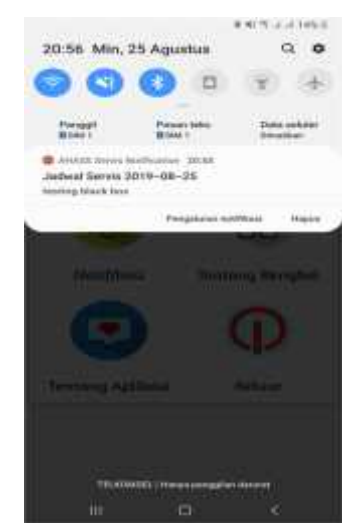

smartphone pengguna. Hasil dari tampilan pesan notifikasi terlihat di gambar 4.7. Gambar 4.7 Pesan Notifikasi

#### 4.3 Pengujian Sistem Perangkat Lunak

Proses pengujian sistem perangkat lunak dilakukan dengan menggunakan metode Metode *Black Box Testing*, yang merupakan salah satu cara pengujian perangkat lunak yang mengutamakan pengujian terhadap kebutuhan fungsi dari suatu program dengan menemukan kesalahan fungsi pada perangkat lunak tersebut. Dalam tahap pengujian aplikasi ini dilakakukan pada berberapa perangkat *mobile* dengan spesifikasi yang berbeda-beda.

#### 4.3.1 Pengujian Instalasi

Pengujian instalasi dilakukan apakah aplikasi yang telah dibuild dapat berjalan diatas sistem operasi Android. Hasil dari pengujian instalasi dapat dilihat pada tabel 4.1

| No. | Brand         | Spesifikasi                    | Hasil Pengujian                                                                                  | Keterangan |
|-----|---------------|--------------------------------|--------------------------------------------------------------------------------------------------|------------|
| 1.  | Samsung<br>6+ | Ram 3 GB<br>Android Pie 9      | Anno Anno Anno Anno Anno Anno Anno Anno                                                          |            |
|     |               | Octa-core 18 GHz<br>Cortex-A53 |                                                                                                  | BERHASIL   |
|     |               | Display 5.6 inch               | Decel Secol                                                                                      |            |
| 2.  | Vivo          | Ram 4 GB                       | · States Land Access                                                                             |            |
|     | 1611          | Android Nougat 7.2.1           | Applant Anda regin mensarang apilikan ini?<br>Apilinari Hala mensehakan ahses Khusee<br>apis pan |            |

| Tabel | 4.1 | pengujian | instalasi |
|-------|-----|-----------|-----------|
|       |     | pengajian | motarasi  |

|    |      | Octa-core 2,0 GHz   |                                                                                    |          |
|----|------|---------------------|------------------------------------------------------------------------------------|----------|
|    |      | Cortex-A53          |                                                                                    |          |
|    |      | Display 5.5 inch    |                                                                                    | BERHASIL |
|    |      |                     |                                                                                    |          |
|    |      |                     |                                                                                    |          |
|    |      |                     |                                                                                    |          |
|    |      |                     |                                                                                    |          |
| 3. | Oppo | RAM 3 GB            | and Terris Institution                                                             |          |
|    | A57  | Android Marshmallow | Apakah Anda ingin memasang aplikasi ini?<br>Aplikasi tidak memeriskan akses khusus |          |
|    |      | 6.0                 |                                                                                    |          |
|    |      | Octa-core 1.4 GHz   |                                                                                    |          |
|    |      | Cortex-A53          |                                                                                    | BERHASIL |
|    |      | Display 5.2 inch    |                                                                                    |          |
|    |      |                     |                                                                                    |          |
|    |      |                     |                                                                                    |          |
|    |      |                     |                                                                                    |          |
|    |      |                     | Setul ( Peter)                                                                     |          |
|    |      |                     | H 0 (                                                                              |          |

# 4.3.2 Pengujian Penggunaan

Pada tahapan pengujian penggunaan, akan dilakukan pengujian dibeberapa smartphone dengan cara sebagai berikut:

Hasil dari pengujian dapat dilihat pada tabel 4.2

Tabel 4.2 Pengujian Pada Struktur Data

| No. | Brand      | Spesifikasi      | Hasil Pengujian            | Keterangan |
|-----|------------|------------------|----------------------------|------------|
| 1.  | Samsung 6+ | Ram 3 GB         | Mena District              |            |
|     |            | Android Pie 9    | 8                          |            |
|     |            | Octa-core 18 GHz | Histori Benta              |            |
|     |            | Cortex-A53       | Notifhusi Tentiong Benghel | BERHASIL   |

|    |           | Display 5.6 inch                                                         |                                                                                                    |          |
|----|-----------|--------------------------------------------------------------------------|----------------------------------------------------------------------------------------------------|----------|
| 2. | Vivo 1611 | Ram 4 GBAndroidNougat7.2.1Octa-core2,0GHz Cortex-A53Display 5.5 inch     |                                                                                                    | BERHASIL |
| 3. | Oppo A57  | RAM 3 GBAndroidMarshmallow 6.0Octa-core1.4GHz Cortex-A53Display 5.2 inch | CONTRACTOR<br>CONTRACTOR<br>CONTRA | BERHASIL |

# 4.3.3 Pengujian Performansi

Pengujian performansi perangkat lunak dapat dilihat pada tabel 4.3

# Tabel 4.3 Pengujian Performansi

| No | Brand      | Spesifikasi      | Hasil Pengujian                                                              | Keterangan |
|----|------------|------------------|------------------------------------------------------------------------------|------------|
| 1. | Samsung 6+ | Ram 3 GB         | <ul> <li>intervention</li> <li>intervention</li> <li>intervention</li> </ul> |            |
|    |            | Android Pie 9    | AniASS Sends Nuthballon                                                      |            |
|    |            | Octa-core 18 GHz | Persympanan<br>25 Yi Million Research                                        |            |
|    |            | Cortex-A53       | Notificate                                                                   |            |
|    |            | Display 5.6 inch | Bulka secara default<br>Trias als alternities                                | BERHASIL   |
|    |            |                  |                                                                              |            |
|    |            |                  |                                                                              |            |
|    |            |                  |                                                                              |            |

| 2. | Vivo 1611 | Ram 4 GBAndroidNougat7.2.1Octa-coreOcta-core2,0GHz Cortex-A53Display 5.5 inch                 | Artistis Santa Nanturation     Artistis Santa Nanturation     Artistis Santa Nanturation     Artistis Santa Nanturation     Artistis     Artistis     Artistin     Artistis     Artistis     Artistis     Artistis     Artis  | BERHASIL |
|----|-----------|-----------------------------------------------------------------------------------------------|----------------------------------------------------------------------------------------------------|----------|
| 3. | Oppo A57  | RAM 3 GB<br>Android<br>Marshmallow 6.0<br>Octa-core 1.4<br>GHz Cortex-A53<br>Display 5.2 inch | ArtASS Servis Nachada     ArtASS Servis Nachada     ArtASS Servis | BERHASIL |

# 4.3.4 Pengujian Antarmuka

Pengujian antarmuka perangkat lunak dapat dilihat pada tabel 4.4

| No | Brand      | Spesifikasi                                                                     | Hasil Pengujian                                                                                                    | Keterangan |
|----|------------|---------------------------------------------------------------------------------|----------------------------------------------------------------------------------------------------|------------|
| 1  | Samsung 6+ | Ram 3 GB<br>Android Pie 9<br>Octa-core 18 GHz<br>Cortex-A53<br>Display 5.6 inch | Hatter I<br>Hatter I<br>Hatter I<br>Hatter I<br>Hotofikosi<br>Tentong Bengker<br>Tentong Bengker<br>Tentong Bengker<br>Tentong Bengker<br>Tentong Bengker<br>Tentong Bengker                                                                                                    | BERHASIL   |
| 2  | Vivo 1611  | Ram 4 GBAndroidNougat7.2.1                                                      | Histori<br>Histori<br>Control Control Contro |            |

Tabel 4.4 Antarmuka Perangkat Lunak

|   |          | Octa-core2,0GHz Cortex-A53Display 5.5 inch                               |                                                                                                    | BERHASIL |
|---|----------|--------------------------------------------------------------------------|----------------------------------------------------------------------------------------------------|----------|
| 3 | Oppo A57 | RAM 3 GBAndroidMarshmallow 6.0Octa-core1.4GHz Cortex-A53Display 5.2 inch | Hereil Vituration<br>History<br>History<br>Hi | BERHASIL |

# 4.3.5 Pengujian Sistem Operasi Minimum

•

Pengujian ini dilakukan untuk mengetahui dapat atau tidaknya jika aplikasi diinstall di perangkat *smartphone* yang memiliki sistem operasi Android *platform* dibawah minimum. Hasil pengujian dapat dilihat pada tabel 4.5

| Tabel 4.5    | Penguiian  | Sistem | Operasi | Minimum       |
|--------------|------------|--------|---------|---------------|
| I do ti lite | 1 ongajian | Sibtem | operasi | 1,1111110,111 |

| No | Android Version | Hasil | Keterangan |
|----|-----------------|-------|------------|
|    |                 |       |            |

| Dari hasil pengujian     | and the second second s | COMMUNICATION AND COMPANY              | C Tentang ponsel              | 1 |
|--------------------------|----------------------------------------------------------------------------------------------------|----------------------------------------|-------------------------------|---|
| tersebut didapatkan      | 28* • •                                                                                                    | Petro -                                | Name perangkat                |   |
| hasil bahwa perangkat    | 00000                                                                                                    |                                        |                               |   |
| <i>lunak</i> tidak dapat |                                                                                                    | Fedri 3                                | Nomor model                   |   |
| menerima pesan           | (i) Solo (201 To solo (202))                                                                                                    | 5.3.1LMH47V                            | Versi Android                 |   |
| notifikasi yang muncul   | These 4220 red (los eff) (199                                                                                                    | manań 2017-01.01                       | Tingkat patch kean<br>Android |   |
| pada versi Android       | 28° THY CARE DOLLARS                                                                                                    | MERTRODUCES (Study<br>8.5.1 (St.AMKES) | Versi MIU                     |   |
| dibawah minimum 6.0      | Dual take                                                                                                    | Coto-cove Wesi 1,90Hz                  | CPU                           |   |
| Pada penguijan 1         |                                                                                                    | 1.0318                                 | OLM .                         |   |
| r ada pengujian r        |                                                                                                    | 5587.0                                 | 1.00                          |   |
| dilakukan pada sistem    |                                                                                                    | 1,21GB terminika<br>16,00GB tonak      | Memori Internal               |   |
| operasi Android versi    |                                                                                                    | NARANGEM 1.99482<br>Y ATTRE 1 WITT     | Versi pita basia              |   |
| 5.1 (Lolipop)            |                                                                                                    | 4                                      |                               |   |
|                          |                                                                                                    | Par dise                               | Tarta                         |   |

# 4.4 Pengujian Kuisioner

Dalam pengujian kuesioner ini metode yang digunakan adalah memberikan seperangkat pertanyaan mengenai perangkat lunak yang dibangun kepada responden di AHASS Tunas Dwipa Matra (tdm) dengan 50 sampel yang digunakan. Berikut tabel hasil penilaian responden dapat dilihat pada tabel

## Tabel 4.6 Hasil penilaian responden

| No | Pernyataan                                                                                                    | Ya   | Tidak |
|----|----------------------------------------------------------------------------------------------------|------|-------|
| 1. | Saya terbantu dengan adanya aplikasi AHASS SERVICE<br>NOTIFICATION                                                             | (39) | (11)  |
| 2. | Aplikasi AHASS SERVICE NOTIFICATION cepat dalam memberikan informasi servis berkala                                            | (33) | (17)  |
| 3. | Saya mendapatkan pemberitahuan jadwal servis berkala                                                                           | (42) | (8)   |
| 4. | Dengan adanya pemberitahuan dari aplikasi <b>AHASS</b><br>SERVICE NOTIFICATION membuat saya selalu<br>melakukan servis berkala | (21) | (19)  |
| 5. | Mempermudah saya dalam melakukan penjadwalan ulang servis berkala                                                              | (34) | (16)  |

| 6.  | Selama menggunakan aplikasi AHASS SERVICE<br>NOTIFICATION saya merasakan efisiensi dari segi waktu<br>untuk servis berkala                           | (25) | (25) |
|-----|----------------------------------------------------------------------------------------------------|------|------|
| 7.  | Servis berkala menjadi lebih mudah dengan adanya<br>pemberitahuan tentang rincian bagian kendaraan yang<br>telah memasuki batas masa pakai           | (36) | (14) |
| 8.  | Dengan menggunakan aplikasi AHASS SERVICE<br>NOTIFICATION saya dapat melakukan servis berkala<br>berkelanjutan melalui pemberitahuan yang diberikan. | (25) | (25) |
| 9.  | Adanya pemberitahuan mengenai promo dan produk terbaru dari AHASS TUNAS DWIPA MATRA                                                                  | (37) | (13) |
| 10. | Saya telah melakukan servis berkala berkelanjutan tepat pada waktunya                                                                                | (24) | (26) |

# Keterangan

Skor 1= Ya

Skor 0= Tidak

Rumus :

| Jumlah Total Skor   | = (jumlah Poin x Nilai Bobot / Jumlah Pertanyaan) = 31,6 |          |         |         |   |         |             |      |         |   |
|---------------------|----------------------------------------------------------|----------|---------|---------|---|---------|-------------|------|---------|---|
| Skor Tertinggi      | =.                                                       | Jumlah R | esponde | en (50) | X | Nilai B | obot Tertin | ıggi | (1) = 5 | 0 |
| Rumus Index %       | =                                                        | Jumlah   | Total   | Skor    | / | Skor    | Tertinggi   | X    | 100%    | = |
| 31,6/50x100% = 63,2 | %                                                        |          |         |         |   |         |             |      |         |   |

| Tabel 4.7 Hasil Perhitungan Jumlah Skor Dan Presentase |
|--------------------------------------------------------|
|--------------------------------------------------------|

| Jumlah    | Penilaian Responden |       | Jumlah | Presentase |
|-----------|---------------------|-------|--------|------------|
| Responden |                     |       | Skor   |            |
|           | Ya                  | Tidak |        |            |
| 50        | 316                 | 174   | 31,6   | 63,2%      |

Interpretasi skor perhitungan :

Angka 0% - 20% = Sangat Lemah

Angka 21% - 40% = Lemah

Angka 41% - 60% = Cukup

Angka 61% - 80% = Kuat Angka 81% - 100% = Sangat Kuat

Jadi hasil dari 31,6/50x100% = 63,2% bisa dikategorikan sebagai angka 61% sampai 100% atau Kuat.

### 4.5 Kelebihan dan Kekurangan Perangkat Lunak

- a. Kelebihan dari Perangkat Lunak ini adalah sebagai berikut:
- 1. Pada perangkat lunak yang berbentuk aplikasi ini dapat diinstal pada smartphone merk apapun yang sudah berbasis Android versi 6.0 keatas.
- Aplikasi ini dapat menjadi alternatif pelanggan dalam mendapatkan Informasi seputar servis berkala secara *realtime*.
- b. Kelemahan dari Perangkat Lunak ini adalah sebagai berikut:
- 1. Perangkat Lunak informasi pusat pendidikan dan kebudayaan ini hanya dapat dijalankan pada smartphone yang berbasis sistem operasi Android.
- 2. Aplikasi ini belum terdapat form booking yang dapat membantu konsumen dalam melakukan pemesanan servis.